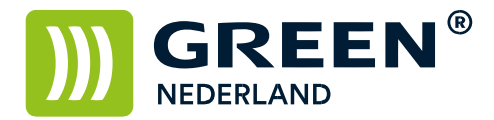

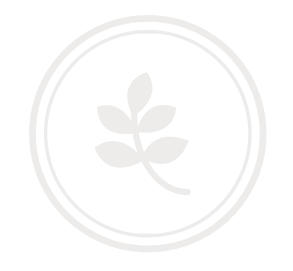

## Beveiligd printen met behulp van een PIN-code (Windows)

Open het document wat u wilt printen en kies voor bestand -> afdrukken. Kies vervolgens voor de juiste printer en selecteer hierna de eigenschappen.

| Afdrukken                                                |                                                                                                    |                                                                           |                | ? <b>*</b>                     |  |
|----------------------------------------------------------|----------------------------------------------------------------------------------------------------|---------------------------------------------------------------------------|----------------|--------------------------------|--|
| Printer                                                  |                                                                                                    |                                                                           |                |                                |  |
| Naam:                                                    | Green C2500 PCL (1 on                                                                                                    | ngeleid)                                                                  | •              | Eigenschappen                  |  |
| Status:                                                  | Niet-actief                                                                                                    |                                                                           |                | Printer zoeken                 |  |
| Type:                                                    | e: PCL6 Driver for Universal Print<br>atie: TS014<br>nerking:                                                                                         |                                                                           |                | Afdrukken naar <u>b</u> estand |  |
| Locatie:<br>Opmerking                                    |                                                                                                    |                                                                           |                |                                |  |
| Afdrukbere                                               | ik                                                                                                    | Aantal                                                                    |                |                                |  |
| Alles                                                    |                                                                                                    | Aantal exemplaren: 1                                                      | A              |                                |  |
| O Huidige                                                | pagina 🔿 Selectie                                                                                                    |                                                                           |                |                                |  |
| 🔘 <u>P</u> agina'                                        | s:                                                                                                    | LL L I I Sor                                                              | rteren         |                                |  |
| Typ pa<br>gesche<br>beginn<br>docum<br>bijvoor<br>p1s3-p | ginanummers en/of -bereiken<br>iden door komma 's, te<br>en bij het begin van het<br>ent of de sectie. Typ<br>beeld 1, 3, 5–12 of p1s1, p1s2,<br>x8s3 |                                                                           |                |                                |  |
| Af <u>d</u> rukken:                                      | Document                                                                                                    | In- en uitzoomen                                                          |                |                                |  |
| Pagina's:                                                | Alle pagina's in bereik                                                                                                    | Aantal pagina's per <u>v</u> el:<br>Aanpassen aan papier <u>f</u> ormaat: | 1 pagina 💌     |                                |  |
|                                                          |                                                                                                    |                                                                           | Niet aanpasser | n 💌                            |  |
| Optjes                                                   |                                                                                                    |                                                                           |                | OK Sluiten                     |  |

Kies hierna bij het taaksoort ( of Job type ) voor Beveiligde Afdruk. En kies daarna voor details.

| /eelgebruikte instellingen Uitgebreide                                                                                    | Instelling Configuratie/Info |                                                                 |                        |  |  |
|----------------------------------------------------------------------------------------------------|------------------------------|-----------------------------------------------------------------|------------------------|--|--|
| Huidige instelling                                                                                                    | Snelkeuzelijst:              | Taaksoort:                                                      |                        |  |  |
|                                                                                                    |                              | Normale afdruk                                                  | ▼ ▶ Details            |  |  |
|                                                                                                    |                              | Normale afdruk<br>Testafdruk rukrichting                        |                        |  |  |
|                                                                                                    | Standaardinstelling          | Beveligde afdruk                                                | @ Stand                |  |  |
|                                                                                                    |                              | Uitgestelde afdruk<br>Opgeslagen afdruk<br>Opslaan en Afdrukken | © Liggend              |  |  |
|                                                                                                    |                              | Papiersoort:                                                    | Invoerlade:            |  |  |
|                                                                                                    |                              | Normaal & gerecycled                                            | Automatische ladekeuze |  |  |
| Documentformaat:<br>A4 (210 x 297 mm)<br>Afdrukken op:<br>Hetzelfde formaat als origineel<br>Verkleinen/Vergroten:<br>Uit |                              | Lay-out:<br>Dubbelzjdig:<br>Uit<br>Boekie:                      | Paginavolgorde:        |  |  |
|                                                                                                    |                              | Liit 🔻                                                          | 1                      |  |  |
|                                                                                                    |                              | Nieten:                                                         | Perforeren:            |  |  |
| Samenvatting instellingen                                                                                                 |                              | Uit 👻                                                           | Uit 👻                  |  |  |
|                                                                                                    | Lijst uitklappen >>          | Kleur/Zwart-wit:                                                | Kopieën: (1 tot 999)   |  |  |
| Huidige instellingen registr                                                                                              | Beheren                      | 💑 Kleur. 🔻                                                      | 1                      |  |  |

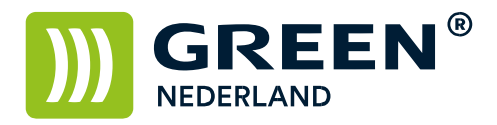

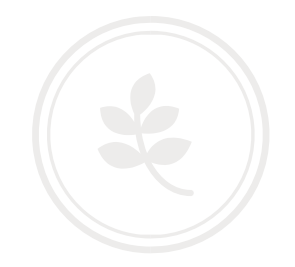

| Details Taaksoort                  |                                                |                               |                | ?                  |                     |
|------------------------------------|------------------------------------------------|-------------------------------|----------------|--------------------|---------------------|
| Gebruikers-ID:<br>Eigen ID creërer | Voer gebruikers<br>(Tot aan 8 alfar<br>GreenNL | -ID in:<br>numerieke [a-z,A-2 | 2,0-9] tekens) |                    |                     |
|                                    |                                                |                               |                |                    | 1.27                |
| 0                                  | Gereed                                         |                               |                |                    |                     |
| ⊷Online                            | ►Status van papierlade                         |                               |                |                    |                     |
| ₩Off line                          |                                                | 3 <b>4</b><br>A4              | 4 🗏 🌄<br>A4    | A3<br>Dik paoler 3 |                     |
| Form East                          | ►Taaklijsten & Foutenlogboek                   |                               |                |                    |                     |
| Taak reset                         | Afdruktaken                                    |                               | gboek          |                    | Takenhist spoolen   |
|                                    | 2728                                           | Systeemstatus                 | Takent         | ijst               | 10 FEB 2014<br>6:55 |

## Geef hierna een Gebruikers ID in of gebruik uw Windows login naam

Geef hierna bij wachtwoord een 4 tot 8 cijfers tellende PIN code in en kies hierna voor OK.

Vervolgens komt u weer terug in het vorige scherm waar u de overige instellingen voor de printopdracht kan maken.

Geef hierna weer OK. En kies dan voor Afdrukken.

Op de machine opent u de Printer Functie en kiest u links onder in het scherm voor afdruktaken

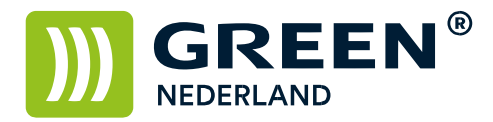

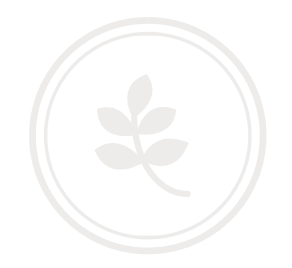

Selecteer uw eigen afdruk ( ken ) in de lijst en kies rechtsonder voor afdrukken.

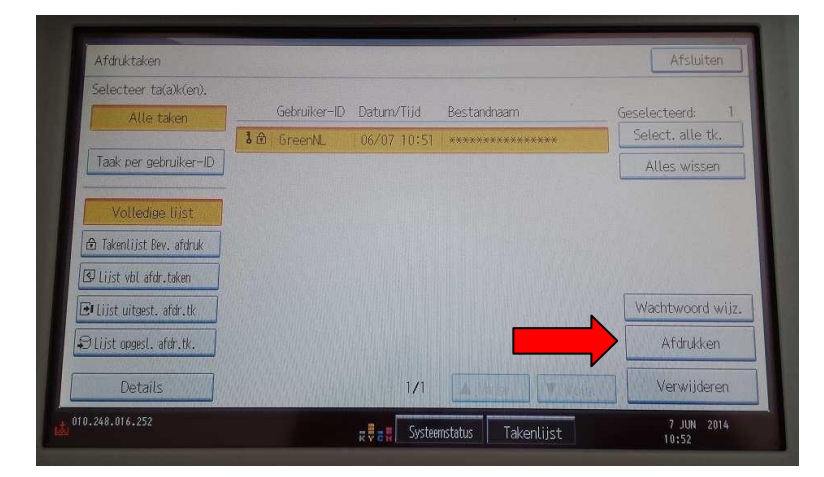

Vul vervolgens uw gekozen PIN code in en druk op OK.

| Afdruktaken         |                                             |            | Afsluiten                    |
|---------------------|---------------------------------------------|------------|------------------------------|
| Selecteer talak(en) |                                             |            |                              |
|                     | Voer wachtw. in met cijfert.,druk dan [OK]. |            | erd: 1<br>alle tk.<br>wissen |
| IC Iner of          |                                             | Wissen     |                              |
| Courses .           |                                             |            | Nert Wilson                  |
|                     | Annuleren                                   | OK .       |                              |
|                     |                                             |            |                              |
| 172.018.195.010     | 🐹 👽 🗄 🙀 Systeemstatus                       | Takenlijst | 10 FEB 2014<br>6:56          |

Bevestig vervolgens dat u het document wilt afdrukken met Ja, en uw printjes worden afgedrukt.

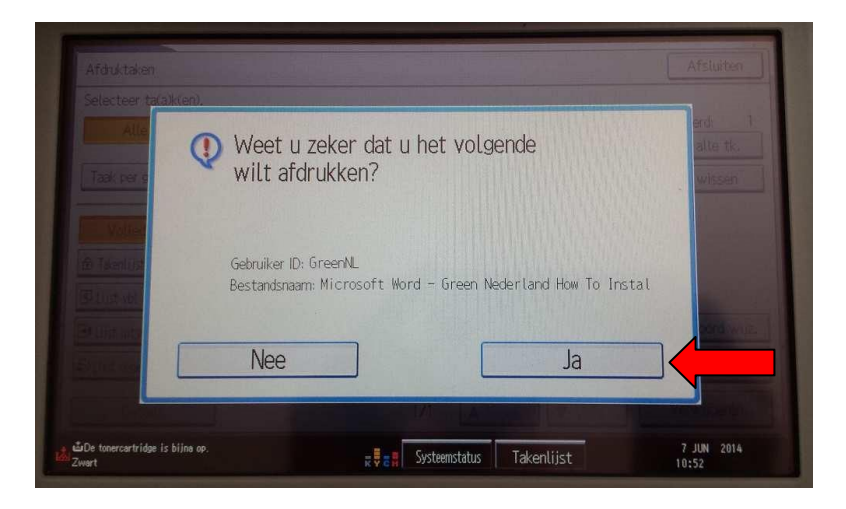

**Green Nederland** | Import Export Breinder 20, 6365 CX Schinnen, Nederland Info@greennederland.nl | greennederland.nl Heeft u vragen? Bel ons op: +31 (0)46 451 0300